V2008:74(2008.11.20)

## Windows Vista マシンをライセンスサーバ として使う際の注意点

Windows Vista マシンをライセンスサーバとして使う場合、クライアント側の< Lincense Configuration > ウィン ドウで次のようなエラーメッセージが現れることがあります。

|                                                                                                    | TNT Product License Configuration 🗙  |  |  |  |
|----------------------------------------------------------------------------------------------------|--------------------------------------|--|--|--|
| エラー                                                                                                    |                                      |  |  |  |
| FlexLM<br>Cannot connect to license server system.<br>The license server manager (Imgrd) has not been started yet,<br>the wrong port@host or license file is being used, or the<br>port or hostname in the license file has been changed.<br>Feature: ServerNum<br>Server name: 192.168.143<br>License path: C*Program Files¥MicroImages¥TNT_74¥thtprod.lic<br>FLEXnet Licensing error:-15,570<br>For further information, refer to the FLEXnet Licensing End User Guide,<br>available at "www.macrovision.com".<br>Error code = -1172 TNT Version: 2008:74 |                                      |  |  |  |
|                                                                                                    | Floating license from FLEXIm server: |  |  |  |
|                                                                                                    | Server name:  192.168.1.43           |  |  |  |
|                                                                                                    | OK Cancel Help                       |  |  |  |

マシン起動時にライセンスサーバを自動的に起動するように設定していると、ライセンスサーバがうまく働かな い事があるようです。マイクロイメージ社によると、この現象は、マイクロソフト社が提供しているアップグレー ドやパッチが原因である可能性があるとのことです。

この現象は、ライセンスサーバを手動で起動するように設定を変更すると現れなくなります。

▼画面左下のスタートメニューから、すべてのプログラム> MicroImages > License Manager Configuration を選択 します。

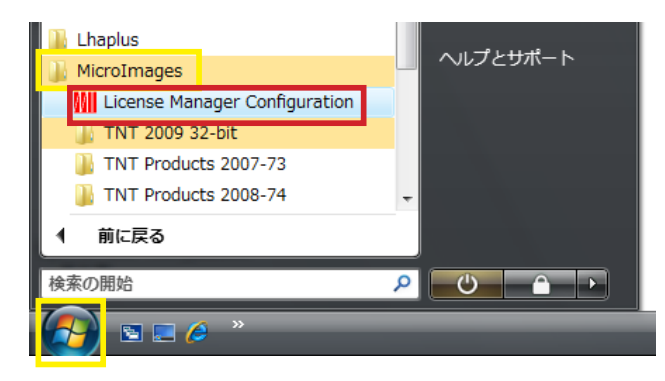

▼< License Manager Configuration > ウィンドウが現れます。[いいえ(N)]を押して次へ進みます。

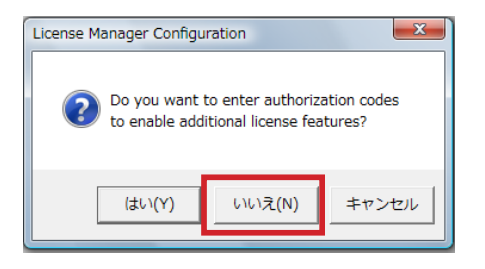

▼ < LMTOOLS by Macrovision Corporation http://www.macrovision.com > ウィンドウが現れます。[Config Services] タブパネルへ移動し、"Use Services"のチェックをはずします。ここのチェックをはずすと、"Start Server at Power Up"のチェックもはずれます。

これらのチェックがはずれていることを確認したら [Save Service]を押し、変更した設定を保存します。

| LMTOOLS by Macrovision Co         | rporation http://www.macrovision.com                                   |                                |
|-----------------------------------|------------------------------------------------------------------------|--------------------------------|
| File Edit Mode Help               |                                                                        |                                |
| Service/License File System Se    | attings   Utilities   Start/Stop/Reread   Server Status   Server Diags | Config Services Borrowing      |
| Configure Service<br>Service Name | FlexIm Service 1                                                       | Save Service<br>Remove Service |
| Path to the Imgrd.exe file        | C:\Program Files\MicroImages\LicenseMgr\Imgr                           |                                |
| Path to the license file          | C:\Program Files\MicroImages\LicenseMgr\tntpi                          |                                |
| Path to the debug log file        | C:\Program Files\MicroImages\LicenseMgr\Deb Browse                     | View Log Close Log             |
| T Start Server at Po              | wer Up Use Services                                                    |                                |
|                                   |                                                                        |                                |

▼ [Start/Stop/Reread] タブパネルへ移動し、[Start Server]を押します。

| LMTOOLS by Macrovision Corporation http://www.macrovision.com                                                                                                    |  |  |  |  |
|----------------------------------------------------------------------------------------------------|--|--|--|--|
| File Edit Mode Help                                                                                                    |  |  |  |  |
| Service/License File   System Settings   Utilities   Start/Stop/Reread   Server Status   Server Diags   Config Services   Borrowing                                      |  |  |  |  |
| FLEXnet license services installed on this computer                                                                                                    |  |  |  |  |
| Start Server ReRead License File   Advanced settings >> Force Server Shutdown   NDTE: This box must be checked to shut down a license server when licenses are borrowed. |  |  |  |  |
| Server Start Successful.                                                                                                    |  |  |  |  |

ライセンスサーバを手動で起動するように変更しましたので、マシンを起動するたびにライセンスサーバを起動 する必要があります。ライセンスサーバを起動するには、LMTOOLSを立ち上げ、[Start/Stop/Reread] タブパネル で[Start Server] ボタンを押します。